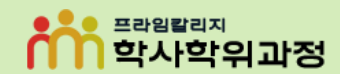

-프라임칼리지-

### 프라임칼리지 학사학위과정 네이버 인증서 발급 및 확인 방법

## ① 모바일 네이버 홈 화면 [Na] 버튼 클릭 ② 오른쪽 상단 [인증서 발급받기] 버튼 클릭 ③ [30초 만에 발급받기] 버튼 클릭

프라임칼리지

학사학위과정

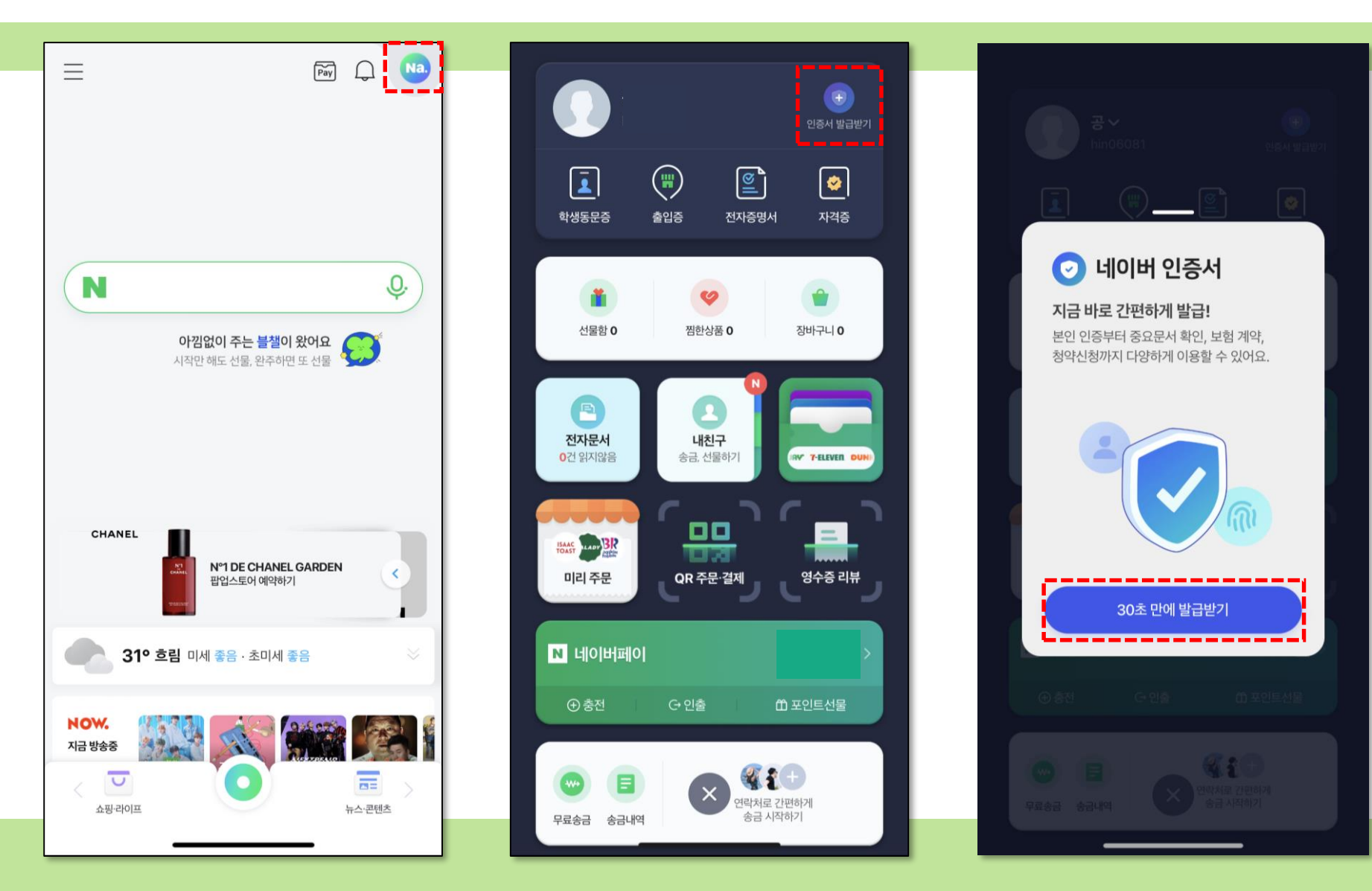

※ 주의 ※ 방송대 학적 정보와 네이버 입력 정보가 같아야 합니다.

④ 본인 기기 확인을 위해 [인증 문자 보내기] 버튼 클릭

#### ⑤ 문자메시지 **전송** ⑥ **약관 동의** 및 본인 확인 **정보 입력** 후 **[인증]** 버튼 클릭 🁥

| (1) 「「「「「「「」」」」」」」」」」」」」」」」」」」」」」」」」」」」」」                                                                                                    |                                            |                                                                                 | ✓ 인증시 개인정보 이용                                       |
|----------------------------------------------------------------------------------------------------|--------------------------------------------|---------------------------------------------------------------------------------|-----------------------------------------------------|
| 1971 WAR       1000 Beg Weit Status       ○       8-04 / 0189 Weit       ○       0       8-04 / 0189 Weit       ○       0       9-02 Feb / 0189 Weit       ○       0       9-02 Feb / 0189 Weit       0       0       0       0       0       0       0       0       0       0       0       0       0       0       0       0       0       0       0       0       0       0       0       0       0       0       0       0       0       0       0       0       0       0       0       0       0       0       0 </td <td>4-27 세로운 에세지</td> <td></td> <td>✓ 인증시 고유식별정보 처리 &gt;</td>                                                                                                    | 4-27 세로운 에세지                               |                                                                                 | ✓ 인증시 고유식별정보 처리 >                                   |
|                                                                                                    | 방는 사람 16669483990                          |                                                                                 | ✓ 통신사 이용약관 >                                        |
| (bd/2341944jk2498kdg/a)     (c)     (c) | [3971] NAVER<br>1jh12898a562jdas9329482ds  |                                                                                 | ✓ 인증사 이용약관 >                                        |
| 11. 20 문자 보내기<br>(3971) NAVER<br>bbPsUNXUH/mpsUHZCIZOX1VjUet<br>f0ZEKdk9dq0UnBCjKudLyPjfC7sIH<br>d6/DCeHCu6BN5ZEZ[EHY<br>나 그 그 그                                                                                                    | kdsk29419adskjda2498ksdjas<br>k9392201     |                                                                                 | ✓ 개인정보 수집 >                                         |
| 한요 문자 보내가 바면 본인 명의 가기를 확인할 수 있습니다.<br>[3971] NAVER<br>bbPSUNJX/1HnpeJIL7CIZOX1V[JULL<br>fOZEKdk9dq0UnBCjKudLyPjfC7sil+<br>d6/DGCHCu6BN5ZEZJEIFY<br>                                                                                                    | 안전한 서비스 이용을 위해 전화번호가 등록된 기기에서 이용해 주세<br>요. |                                                                                 | 홍길동                                                 |
| [3971] NAVER       bbPsUNJX1HmpeJIL7CIZOX1VJUeL       01012341234       025         bDPSUNJXL1HmpeJIL7CIZOX1VJUeL       00012341234       025         bDPSUNJXL1HmpeJIL7CIZOX1VJUEL       025       01012341234       025         bDPSUNJXL1HmpeJIL7CIZOX1VJUEL       025       01012341234       025         bDPSUNJXL1HmpeJIL7CIZOX1VJUEL       025       01012341234       025         bDPSUNJXL1HmpeJIL7CIZOX1VJUEL       025       025       025         bDPSUNJXL1HmpeJIL7CIZOX1VJUEL       025       025       025         bDPSUNJXL1HmpeJIL7CIZOX1VJUEL       025       025       025         bDPSUNJXL1HmpeJIL7CIZOX1VJUEL       025       025       025         bDPSUNJXL1HmpeJIL7CIZOX1VJUEL       025       025       025         bDPSUNJXL1HmpeJIL7CIZOX1VJUEL       025       025       025         cDE       cDE       cDE       cDE       025         cDE       cDE       cDE       cDE       025         cDE       cDE       cDE       cDE       025         cDE       cDE       cDE       cDE       cDE         cDE       cDE       cDE       cDE       cDE         cDE       cDE       cDE       cDE       cDE <td>• 인증 문자 보내기하면 본인 명의 기기를 확인할 수 있습니다.</td> <td></td> <td>통신사 🗸</td>                                                                                                    | • 인증 문자 보내기하면 본인 명의 기기를 확인할 수 있습니다.        |                                                                                 | 통신사 🗸                                               |
| ▲       d6/DGcHCu6BN5ZEZJEHY       ①         □       □       □       □       ↓       ●       ●       ●       ●       ●       ●       ●       ●       ●       ●       ●       ●       ●       ●       ●       ●       ●       ●       ●       ●       ●       ●       ●       ●       ●       ●       ●       ●       ●       ●       ●       ●       ●       ●       ●       ●       ●       ●       ●       ●       ●       ●       ●       ●       ●       ●       ●       ●       ●       ●       ●       ●       ●       ●       ●       ●       ●       ●       ●       ●       ●       ●       ●       ●       ●       ●       ●       ●       ●       ●       ●       ●       ●       ●       ●       ●       ●       ●       ●       ●       ●       ●       ●       ●       ●       ●       ●       ●       ●       ●       ●       ●       ●       ●       ●       ●       ●       ●       ●       ●       ●       ●       ●       ●       ●       ●       ●       ●       ● </td <td></td> <td>[3971] NAVER<br/>bbPsUNJXu1HnpeJIL7CIZOx1VjUeL<br/>fOZEKdk9dq0UnBCjKudLyPjfC7sII+</td> <td>01012341234 인증</td>                                                                                                    |                                            | [3971] NAVER<br>bbPsUNJXu1HnpeJIL7CIZOx1VjUeL<br>fOZEKdk9dq0UnBCjKudLyPjfC7sII+ | 01012341234 인증                                      |
| ····································                                                                                                    |                                            |                                                                                 | · 알뜰폰 통신사 선택 안내 ①<br>인증 받은 휴대전화 번호는 내 회원 정보에 등록됩니다. |
| □ L ○ ᄅ ᄒ ⊥ ㅓ ㅏ ㅣ<br>↓ ㅋ ㅌ ㅊ ㅍ ㅠ ㅜ - <><br>123 ⓒ 스페이스 ←<br>단음<br>단음                                                                                                    |                                            |                                                                                 |                                                     |
| ☆ ㅋ ㅌ ズ ㅍ ㅠ ㅜ - <x< td="">         123 ☺ 스페이스 ←         안중 문자 보내기         ····································</x<>                                                                                                    |                                            |                                                                                 |                                                     |
| 123 ⓒ 스페이스 ← 다음                                                                                                    |                                            |                                                                                 |                                                     |
| 인증 문자 보내기 다음 다음 · · · · · · · · · · · · · · · · ·                                                                                                    |                                            | 123 😄 스페이스 🗸                                                                    |                                                     |
|                                                                                                    | 인증 문자 보내기                                  |                                                                                 | 다음                                                  |
|                                                                                                    |                                            |                                                                                 |                                                     |

새로운 메시지

받는 사람: 16669483990

취소

X

N인증서

본인 기기 확인을 위해

문자를 보내주세요

본인 확인

프라임칼리지

학사학위과정

약관 전체 동의

# ⑦ 인증번호 입력 후 [다음] 버튼 클릭 ⑧ 본인 명의 계좌 입력 후 [다음] 버튼 클릭 ⑨ 입금된 내역 확인 후 숫자 입력 및 [다음] 버튼 클릭

프라임칼리지

학사학위과정

| 본인 확인 🛛 🗡                                                                   | ▶ 인증서                      | OO은행 알림<br>[입금] 1원 네이바 <mark>5728 </mark> |
|-----------------------------------------------------------------------------|----------------------------|-------------------------------------------|
| 📀 약관 전체 동의 🗸 🗸                                                              | 내 계좌로 인증해두면<br>더 많은 곳에서    | 1원을 입금했어요                                 |
| 홍길동                                                                         | 인증서를 사용할 수 있어요             | 입금사영에 표시된 4사리 숫사를<br>입력해주세요               |
| SKT V                                                                       | <ul> <li>♥ OO은행</li> </ul> | 4자리 숫자 입력 04분58초 <u>시간연장</u>              |
| 01012341234 <b>인증</b>                                                       | 1234567891234              | 기업은행 앱 <b>열기</b> >                        |
| 인증번호를 발송했습니다. 인증 문자가 오지 않으면 이름/생년월일/통<br>신사/전화번호 등이 정확한지 또는 스팸문자함을 확인해 주세요. | 도움말 ~                      | 예시화면                                      |
| 123456 02분 47초 시간연장                                                         |                            | 입금자명 입금<br>네이버 * * * * 1원                 |
| <ul> <li>알뜰폰 통신사 선택 안내 ①</li> <li>인증 받은 휴대전화 번호는 내 회원 정보에 등록됩니다.</li> </ul> |                            |                                           |
|                                                                             |                            |                                           |
|                                                                             |                            |                                           |
|                                                                             |                            |                                           |
|                                                                             |                            |                                           |
|                                                                             |                            |                                           |
| 다음                                                                          | 다음                         | 다음                                        |
|                                                                             |                            |                                           |

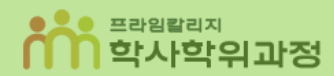

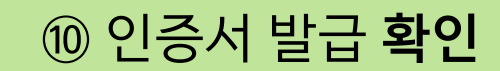

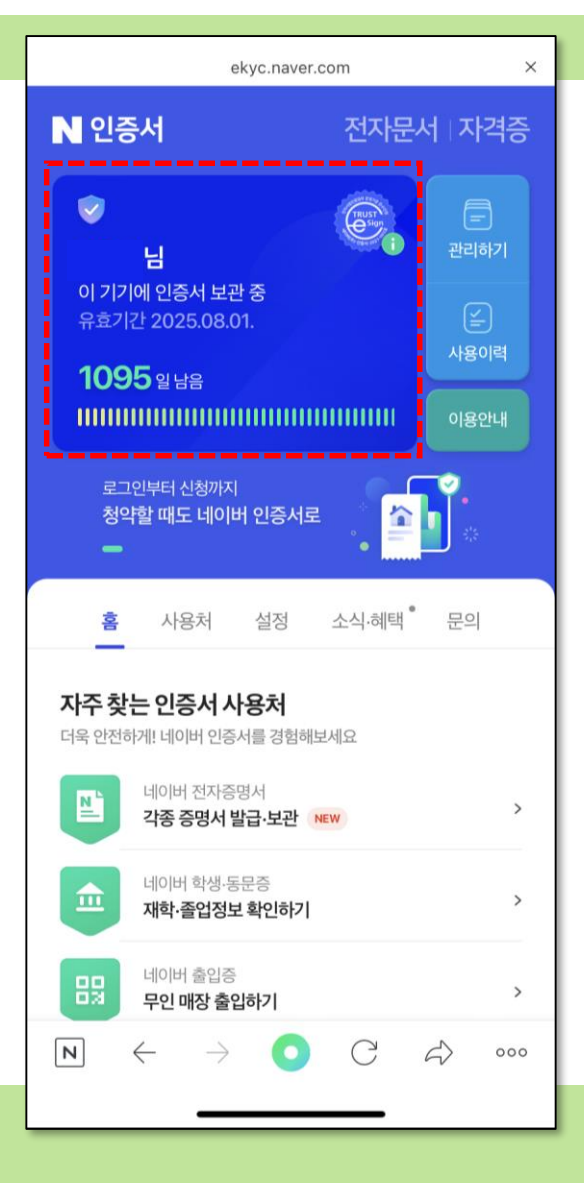

### 네이버 인증서 확인 방법

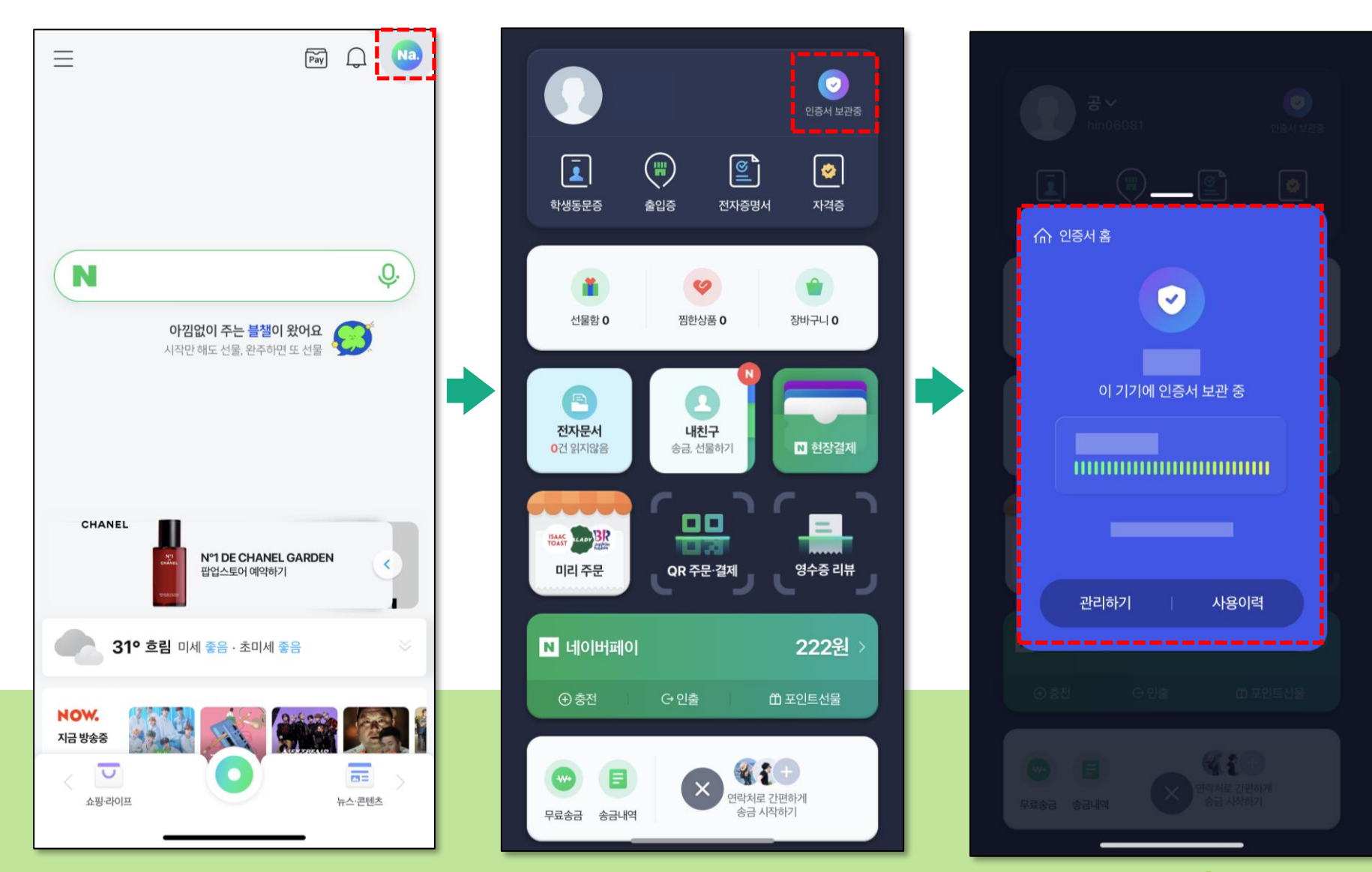